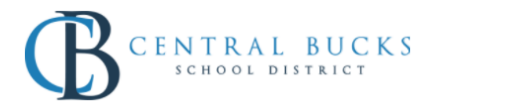

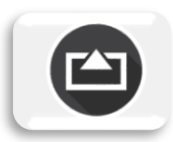

## Goal: To ensure that AirServer is working properly in classrooms.

\*Best Practice: Restart your laptop and iPad every 1-2 days to ensure ideal user experience.

**Step 1:** Disable Miracast and Chrome Cast in AirServer settings by clicking on the AirServer icon located in your tray.

OK Cancel Apply Help

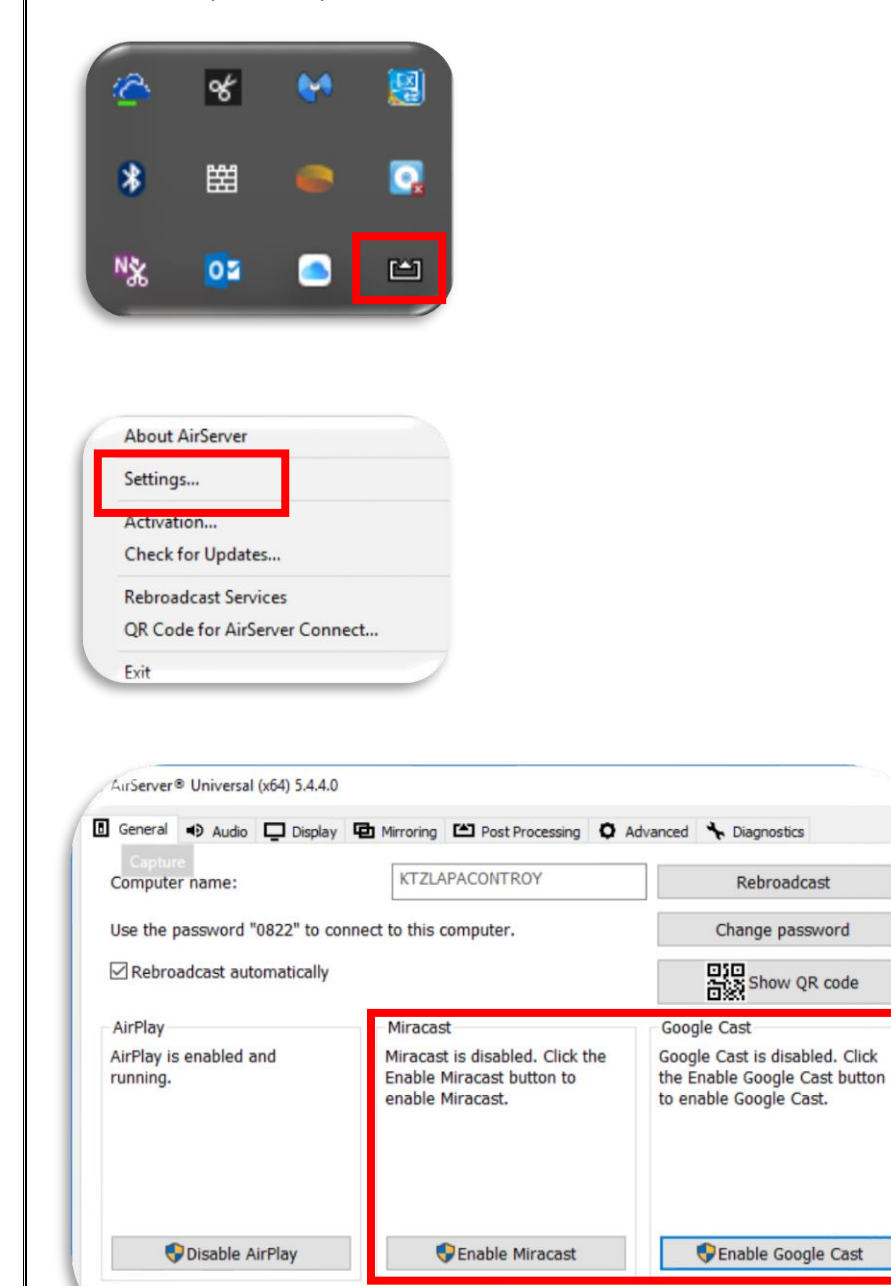

Step 2 (a): When needed, you can restart AirServer on your laptop.

|                             |         | Capture                        |                                                                                  | e biagnosada                                                                           |
|-----------------------------|---------|--------------------------------|----------------------------------------------------------------------------------|----------------------------------------------------------------------------------------|
|                             | _       | Computer name:                 | KTZLAPACONTROY                                                                   | Rebroadcast                                                                            |
| * 🛱 🧼                       | <u></u> | Use the password "0822" to     | connect to this computer.                                                        | Change password                                                                        |
|                             |         | Rebroadcast automatically      |                                                                                  | Show QR code                                                                           |
| % 💴 🖱                       |         | AirPlay                        | Miracast                                                                         | Google Cast                                                                            |
| About AirServer             |         | AirPlay is second and running. | Miracast is disabled. Click the<br>Enable Miracast button to<br>enable Miracast. | Google Cast is disabled. Clic<br>the Enable Google Cast butt<br>to enable Google Cast. |
| Settings                    |         |                                |                                                                                  |                                                                                        |
| Activation                  |         |                                |                                                                                  |                                                                                        |
| Check for Updates           |         | Dicable AirPlay                | Enable Miracast                                                                  | Enable Coogle Cast                                                                     |
| Rebroadcast Services        |         | UISable AirPlay                |                                                                                  |                                                                                        |
| OR Code for AirServer Conne | ect     |                                |                                                                                  |                                                                                        |

(b) Or you can type in "AirServer in 🕂 🔿 Type here to search rebroadcast from here.

and

| ☞ ▷ ⊕                                    | Filters $\checkmark$ |
|------------------------------------------|----------------------|
| Best match                               |                      |
| AirServer Universal (x64)<br>Desktop app |                      |
| Search suggestions                       |                      |
|                                          |                      |
| Settings (2)                             |                      |
| Documents (2+)                           |                      |
| Store (2)                                |                      |
|                                          |                      |

Step 3: If step three doesn't resolve the issue, restart the iPad.

Step 4: If you are still having issues, restart your laptop.

Step 5: Steps 2-4 may need to be repeated periodically as issues arise.